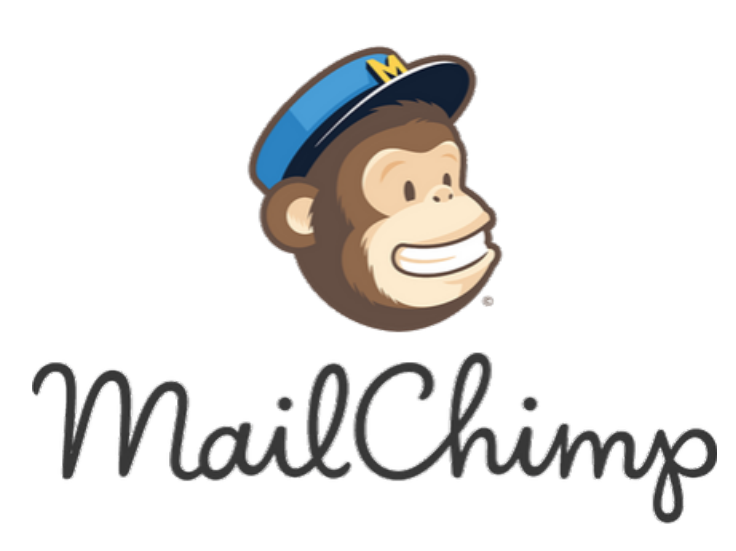

# **Communiquer avec** MailChimp

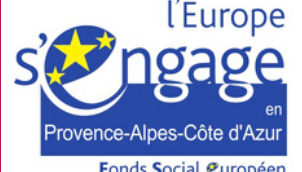

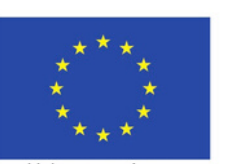

Ce projet est cofinancé par le Fonds Social Européer dans le cadre du programme pérationnel national 2014 2020 "Emploi et Inclusion"

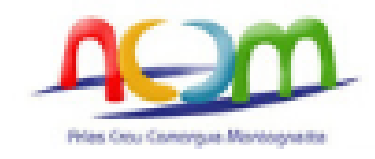

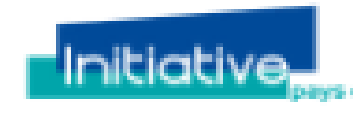

Union européenne Fonds social europé

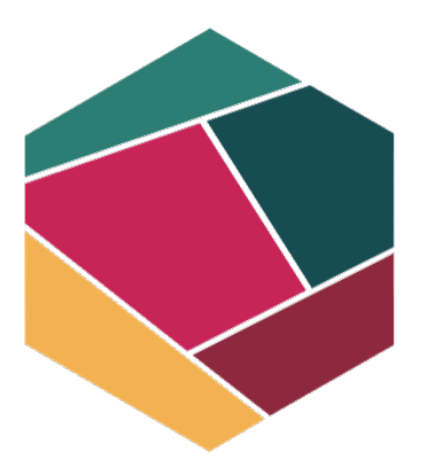

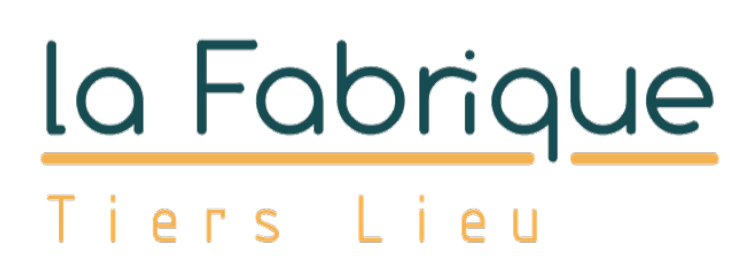

#### **#WEBINAR 1**

10 AVRIL 2020

**bpifrance** 

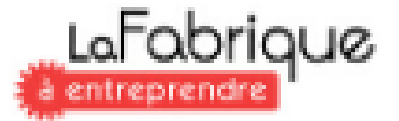

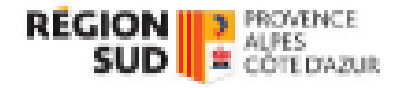

# MailChimp

#### https://mailchimp.com/

## CONTEXTE

NEW/SLETTER ?

- Pour se faire connaître, prospecter.
- Pour garder le contact, fidéliser.
- donner des informations, créer une communauté.
- Pour demander des avis, solliciter directement vos contacts.

# POURQUOI UN EMAILING OU

• Pour annoncer une nouveauté et

## **QU'EST CE QUE MAILCHIMP ?**

### LOGICIEL DE MISE EN PAGE DE NEWSLETTER

Site internet, avec un accès gratuit, qui permet de :

- Créer des emailings structurés, à partir de mises en page type.
- Tester son emailing avant de l'envoyer (attention nombre de tests limités), corriger des coquilles, demander un avis extérieur.
- Personnaliser le contenu avec vos images, vos couleurs, votre logo, les réseaux sociaux....
- Lire le mailing sous différents supports (smatphone, tablettes, ordinateurs) • Importer et gérer la base de données, jusqu'à 2000 contacts. • Prendre la version payante pour débloquer des options (3 niveaux).

#### **AVANTAGES**

- Base de templates et de fonctionnalités gratuits pour construire son emailing.
- Quota de 2 000 abonnés toutes listes confondues, envois jusqu'à 12 000 e-mails par mois (soit 6 emailings / mois).
- Gestion des contacts (désabonnements, erreurs de mail) et consultation des rapports d'envois.
- Lien avec vos réseaux sociaux (Facebook, Instagram, Twitter)
- Outil web, accessible partout et à tout moment !

- Interface uniquement en anglais.
- Penser à dupliquer une campagne car les modifications effectuées écraseront la
  - version précédente.

MailChimp

- Renommer les visuels créés pour la personnalisation et les retrouver plus facilement.
- En version Free, logo + le texte de pub Mailchimp à la fin de l'emailing.

#### **INCONVENIENTS**

#### **SOURCE : LA FABRIQUE DU NET**

## COMPARATIF COMPLET DES LOGICIELS EMAILING GRATUITS

<u>https://www.lafabriquedunet.fr/email-</u> <u>marketing/articles/logiciels-emailing-</u> <u>gratuits/</u>

## ÉTAPES CLEF

CRÉER UN COMPTE

S'identifier avec login et mot de passe, enregistrés automatiquement.

IMPORTER LES CONTACTS Exporter sa base de données en .csv, option enregistrer sous sous excel.

CRÉER UN TEMPLATE

COMMENCER LA CAMPAGNE Définir le contenu et choisir "Create emailing" sur la page d'accueil en haut à gauche, nommer votre première campagne

Suivre les indications, plutôt intuitives, pour compléter les informations relatives à l'emailing.

## IMPORTANT

## PRÉPARER UNE BASE DE DONNÉES

Avoir une base de données à jour, avec les adresses email de vos contacts et cibler ceux à qui vous souhaitez parler (à qui, quoi, pourquoi ?).

Attention au RGPD, assurez vous de respecter les règles de base concernant la protection des données individuelles et que les adresses mail utilisées vous ont été données volontairement (et non recopiées depuis un autre fichier).

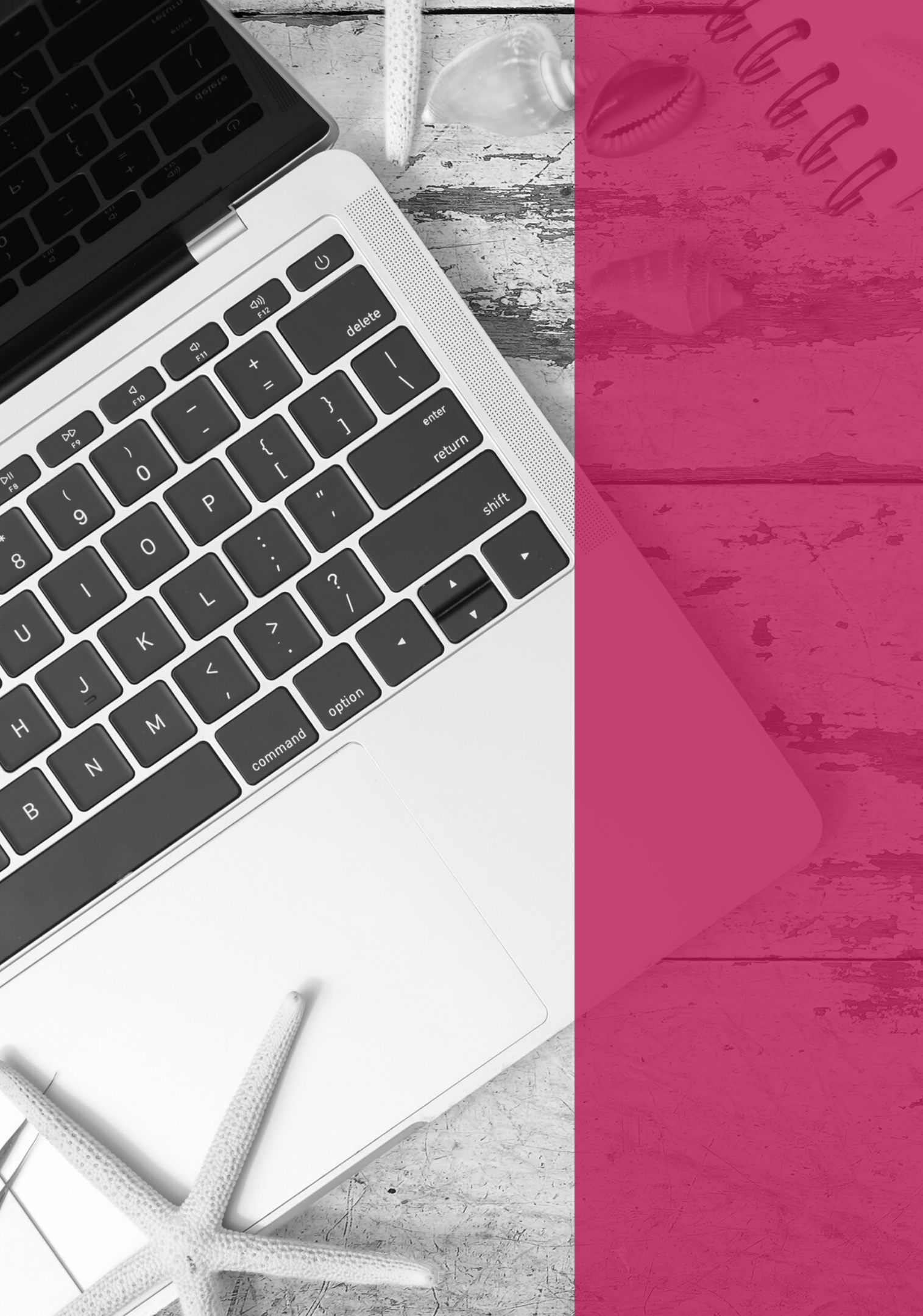

# 0000CPRÉGULARITÉ

(source wikipedia)

## **DÉFINIR LE** CONTENU

## UNE MÉTHODE SIMPLE

- « Qui ? Quoi ? Où ? Quand ? Comment
- ? Combien ? Pourquoi ? ») est
- un sigle simple, logique et
- systématique en font un cadre
- descriptif d'analyse classique.
- Il est également nécéssaire de définir
- un régularité de communication (1 fois
- par an, 1 fois par mois,...) et de s'y tenir.

#### Ð

Let's get started! Draft

Draft email

## **Préparer l'emailing**

## TEST

#### Edit name

 $\odot$ 

 $\odot$ 

 $(\checkmark)$ 

 $( \circ )$ 

#### Compléter les informations : sujet de l'emailing, l'adresse mail d'envoi, sélection des contacts

#### То

Who are you sending this campaign to?

#### From

Who is sending this campaign?

#### Subject

What's the subject line for this campaign?

#### Content

Design the content for your email.

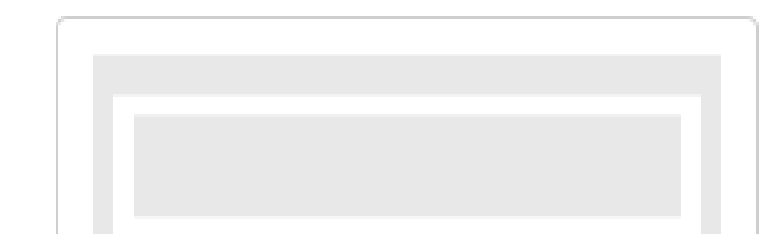

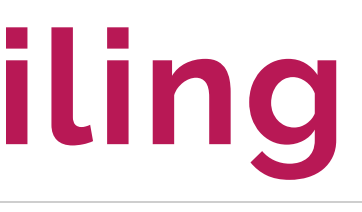

Finish later

Schedule

Send

| Add From     |
|--------------|
|              |
| Add Subject  |
| Design Email |

#### Change template

## Créer un modèle

#### Currently selected: Boutique

#### Soit à partir des gabarits vierges proposés dans la version Free soit en utilisant un modèle illustré dans Themes

| Layouts                                                                                                    | Themes                                              | Saved templates                                                                   | Campaigns    | Code your own |   |  |
|----------------------------------------------------------------------------------------------------|-----------------------------------------------------|-----------------------------------------------------------------------------------|--------------|---------------|---|--|
| - Andrew - Andrew - A | More ways to t<br>Get access to a<br>emails looking | e <b>ll your story</b><br>a variety of layouts that ca<br>professional and fresh. | an keep your | Ipgrade Now   |   |  |
| Featured                                                                                                    | ł                                                   |                                                                                   |              |               |   |  |
|                                                                                                    | Logo                                                |                                                                                   | Logo         | Logo          | Q |  |

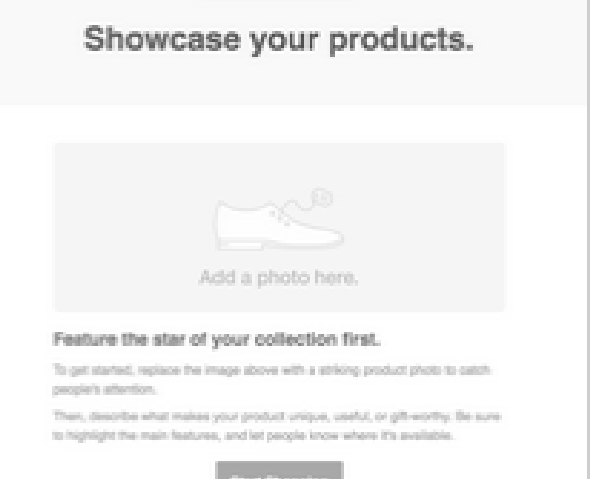

#### Sell Products Market a line of products or promote seasonal items.

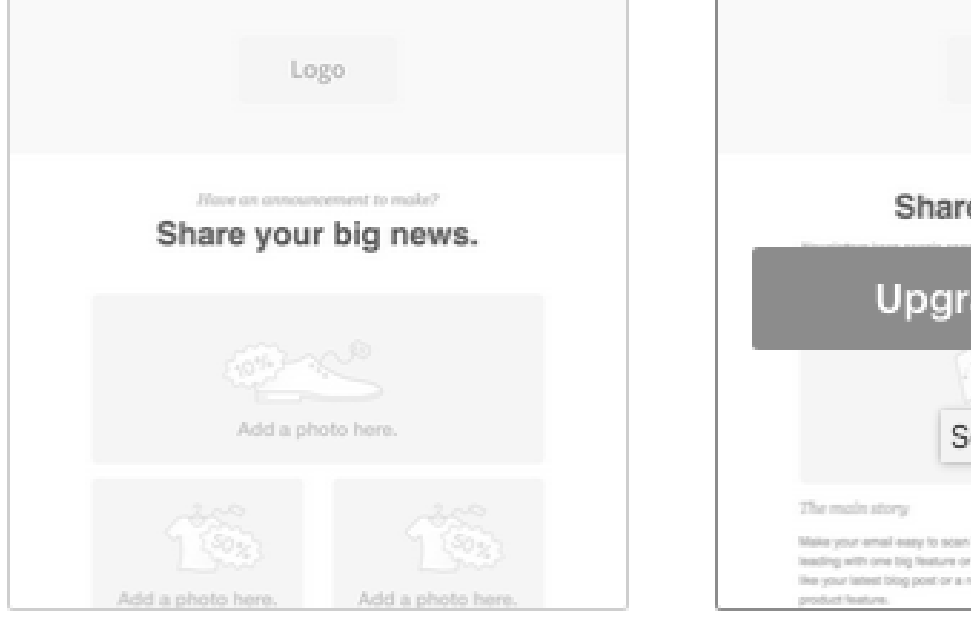

#### Make an Announcement

Share details about a sale, event, or other big news.

#### Share your story. Upgrade To Use Select Tell A Story, leading with one bit feature or idea basedory and feature improve with y wry, or user a split polo-

#### Tell A Story

Send a newsletter to let people know what you've been up to.

| Logo                                                                                                    | Logo                                                                                                    |
|----------------------------------------------------------------------------------------------------|----------------------------------------------------------------------------------------------------|
| Send a tailored follow-up email.                                                                                                    | Help people use your product or service.<br>Show how to get the most out of your products or explain how to get<br>involved with your organization.<br>First, register the logo and change the full-width header to a different |
| $(( f_{j}^{(m)}))$<br>Add a photo here.                                                                                                    | Lef's Get Stanled                                                                                                    |
| Keep people involved by following up with a personal message or discount<br>code. Start by replacing the full-width header with a different color or a high-res<br>image.<br>If you well things, welcome new outcomers after a purchase, let lapsed<br>customers innow you miss them, or offer a deal to your best customers. If | Add a photo here.                                                                                                    |

Follow Up Send a tailored email to people who have engaged with you.

Educate

Explain your products or share knowledge about a topic.

View this email in your browser

## Compléter le modèle

Ajouter des blocs pour agrémenter la mise en page.

Créer des styles de textes pour avoir des contenus homogènes.

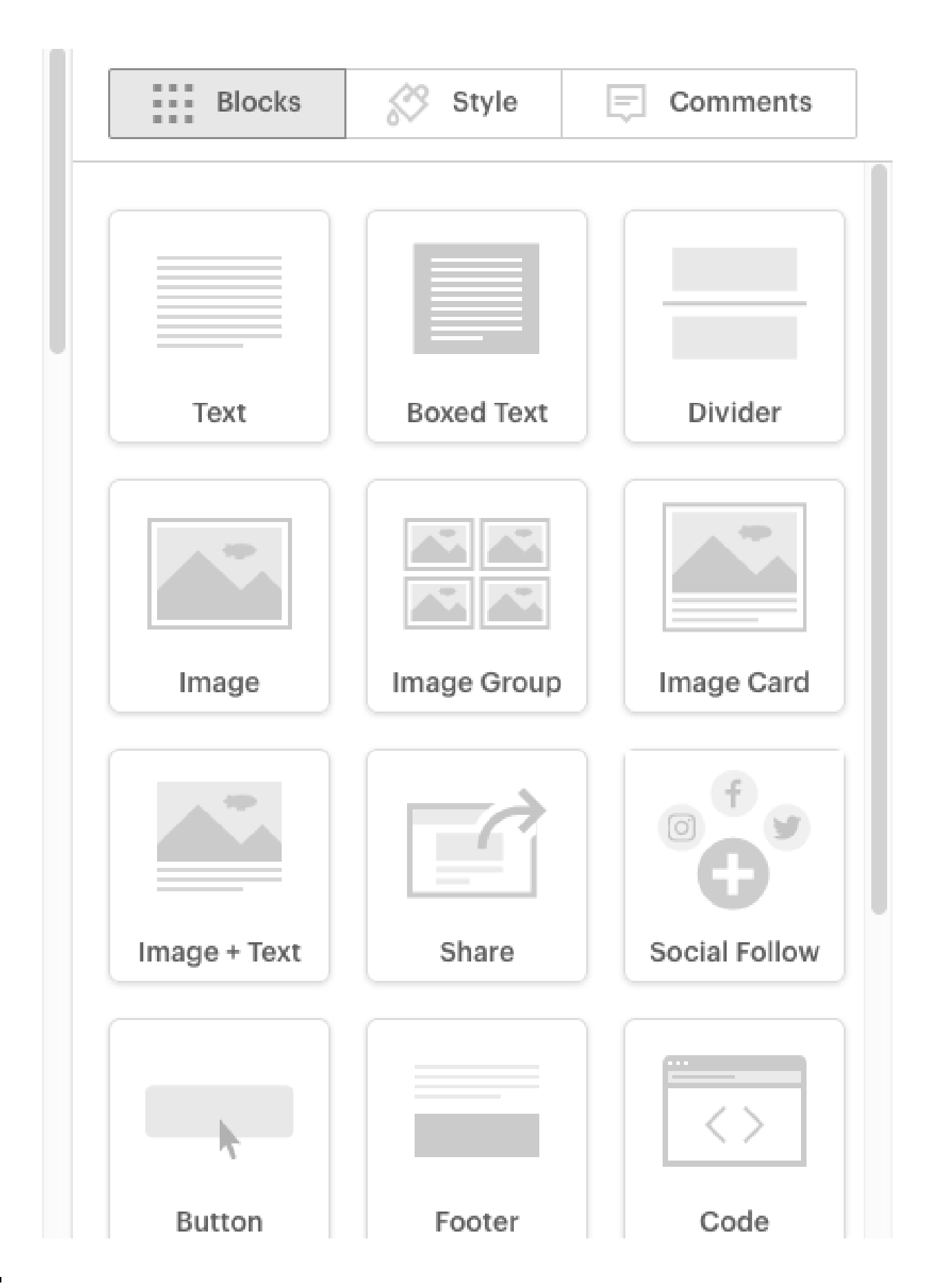

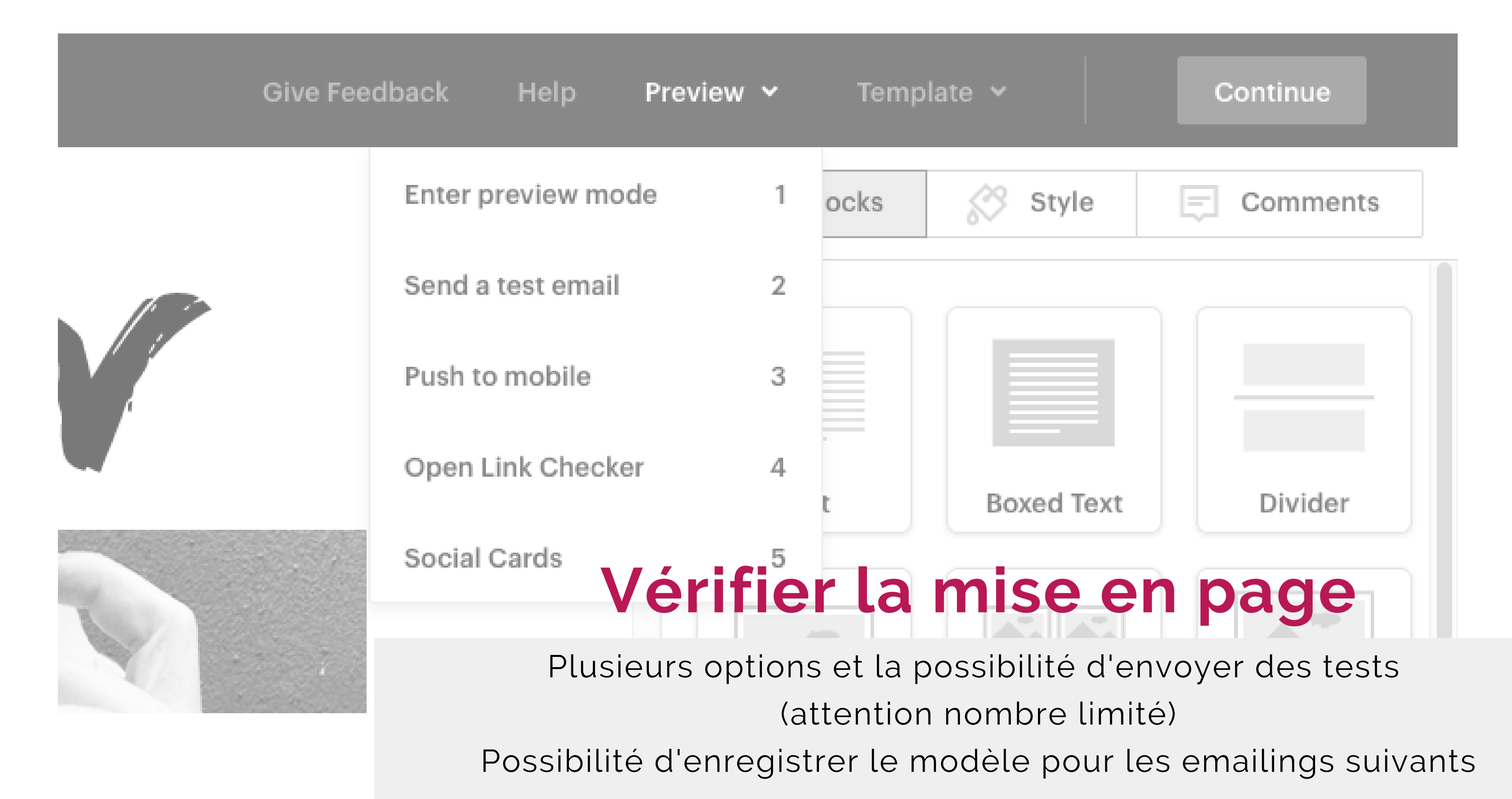

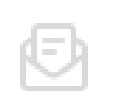

Keep it up! Draft Draft email

#### Share Your Campaign

Campaign Link

https://mailchi.mp/[xxxxxx]/[xxxxxx] <u>Edit</u>

Want to brand your campaign link? Click edit to create a custom URL.

#### Add A Social Post To Your Campaign

f Facebook Connect Facebook

## Finaliser avant envoi

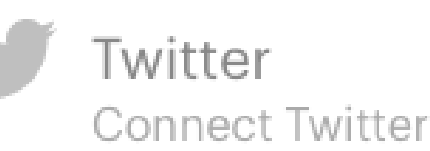

Cliquer sur continue, vérifier les intitulés et les contacts. Partager le lien de l'emailing soit avec le lien internet soit sur les réseaux sociaux en paramétrant vos informations.

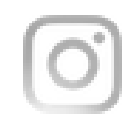

Instagram

Add an Instagram post to your campaign by connecting your Instagram business profile to your Facebook page. Connect Facebook

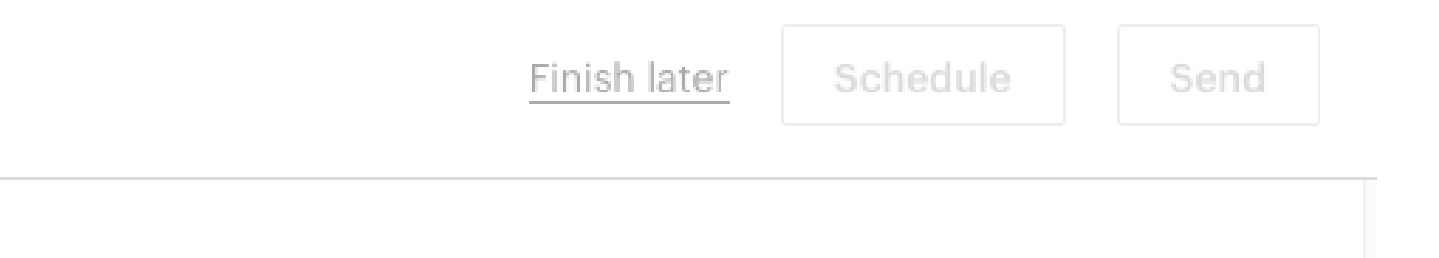

Feedback

## LA FABRIQUE COWORK Newsletter mensuelle

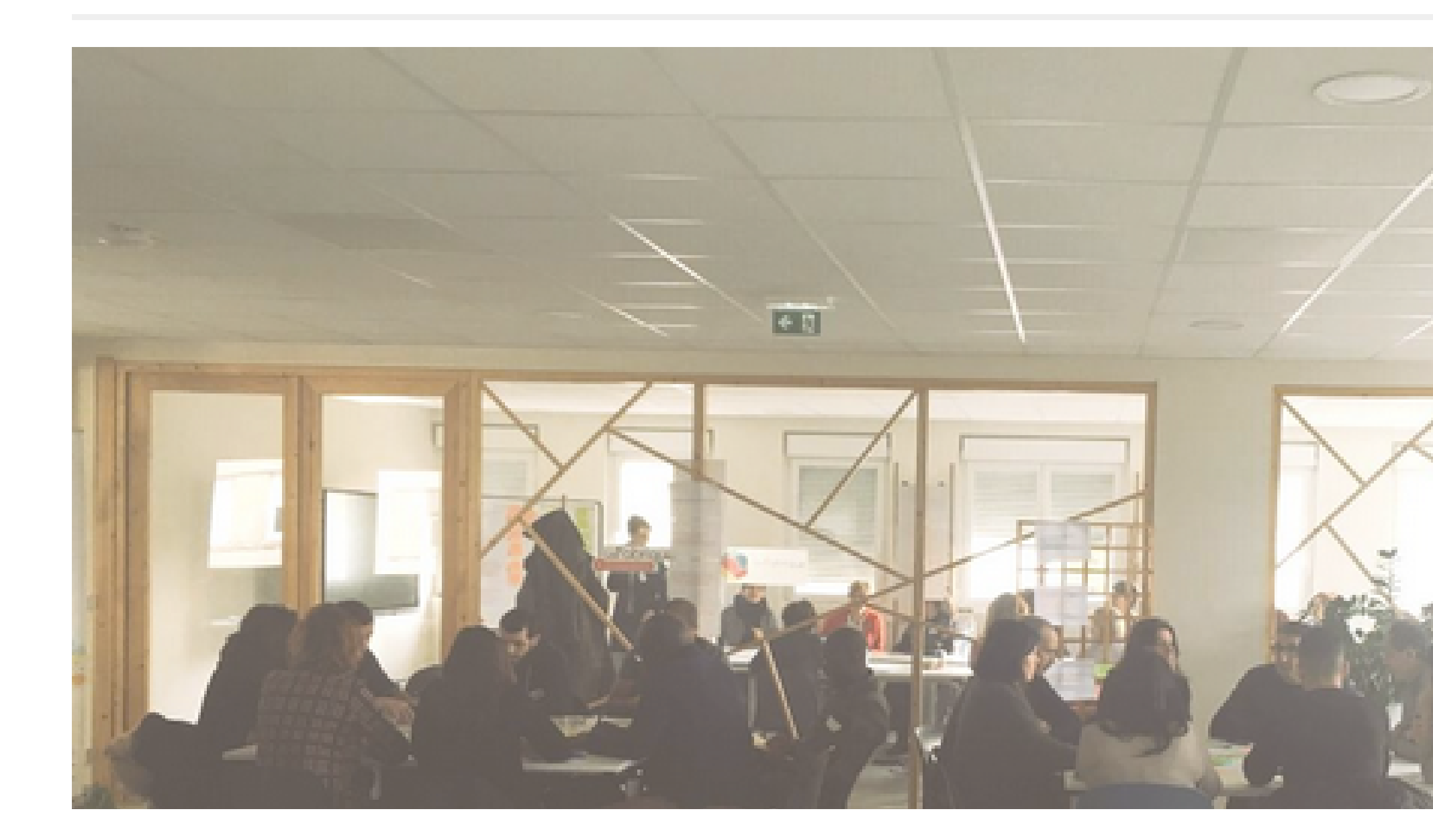

## Exemple

Newsletter mensuelle envoyée aux coworkeurs de La Fabrique avec des infos globales sur le lieu et un agenda. Voir le lien miroir

## **POUR ALLER PLUS LOIN** GUIDES & TUTORIELS EN FRANÇAIS

#### Créer de beaux visuels

Site internet de création graphique, simple et ergonimique pour dynamiser votre mailing. <u>www.canva.com</u>

#### Importer des abonnés dans une liste

Bien préparer sa liste et pouvoir l'exporter au bon format pour l'intégrer dans <u>Mailchimp</u> Communication avec votre audience durant la pandémie de COVID-19

Plusieurs modèles sont disponibles sur Canva et Mailchimp avec des trames à réutiliser.

## CONTACTS LA FABRIQUE - INITIATIVE PAYS D'ARLES

accueil@initiative-paysdarles.com 04 84 49 02 01

Audrey Magnin - Cheffe de projet La Fabrique Amandine Folcher - Chargée de mission La Fabrique

#### <u>www.initiative-paysdarles.com</u>

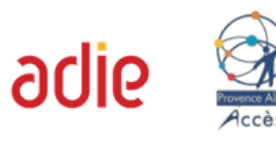

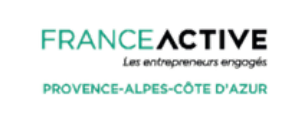

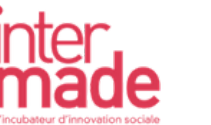

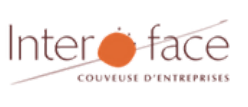

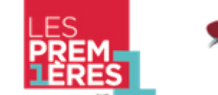

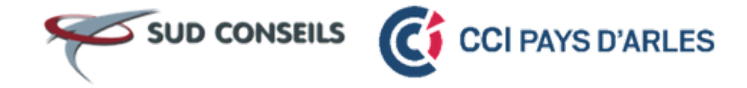

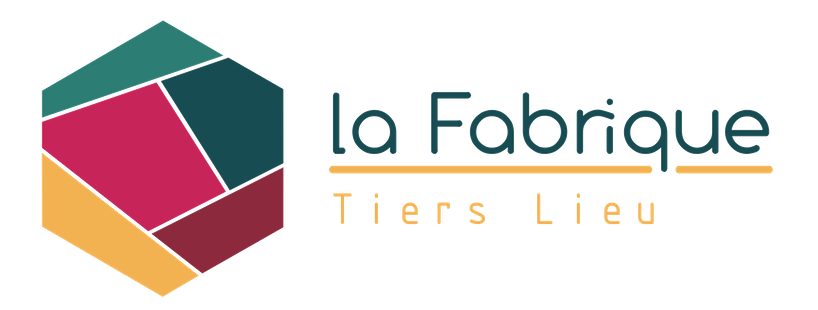

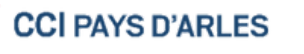

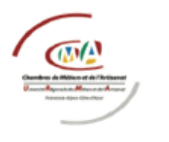

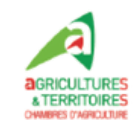

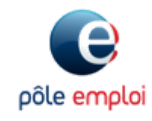

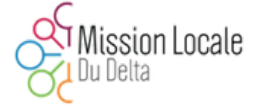

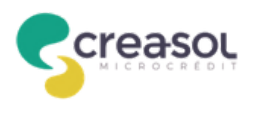